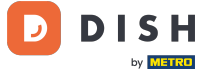

i

#### Welcome to the DISH POS dashboard. In this tutorial we show you how to change your password.

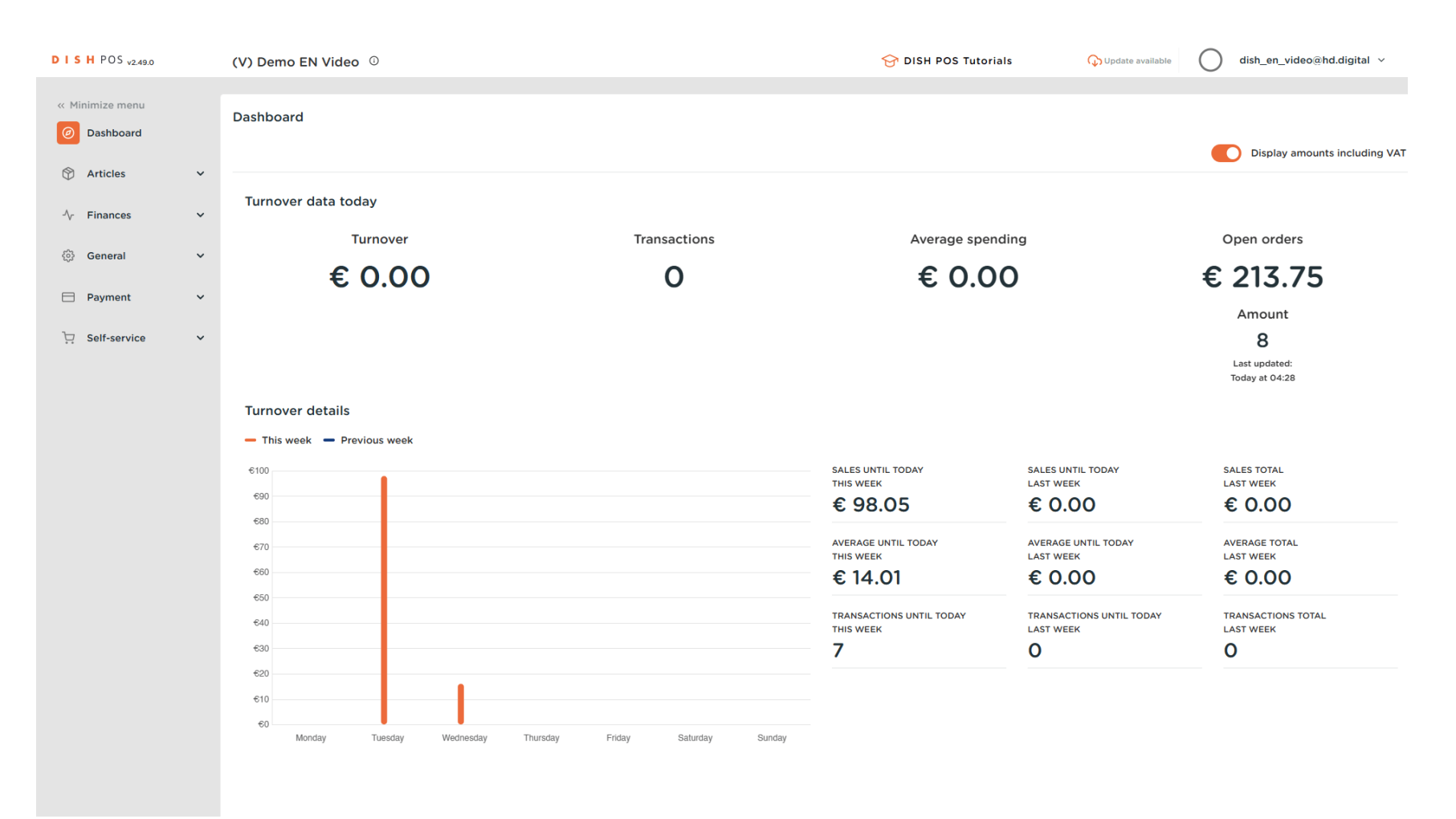

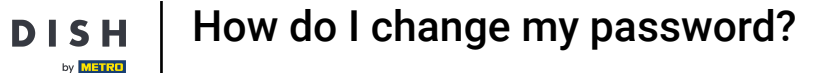

### • The first step is to click on your username.

D

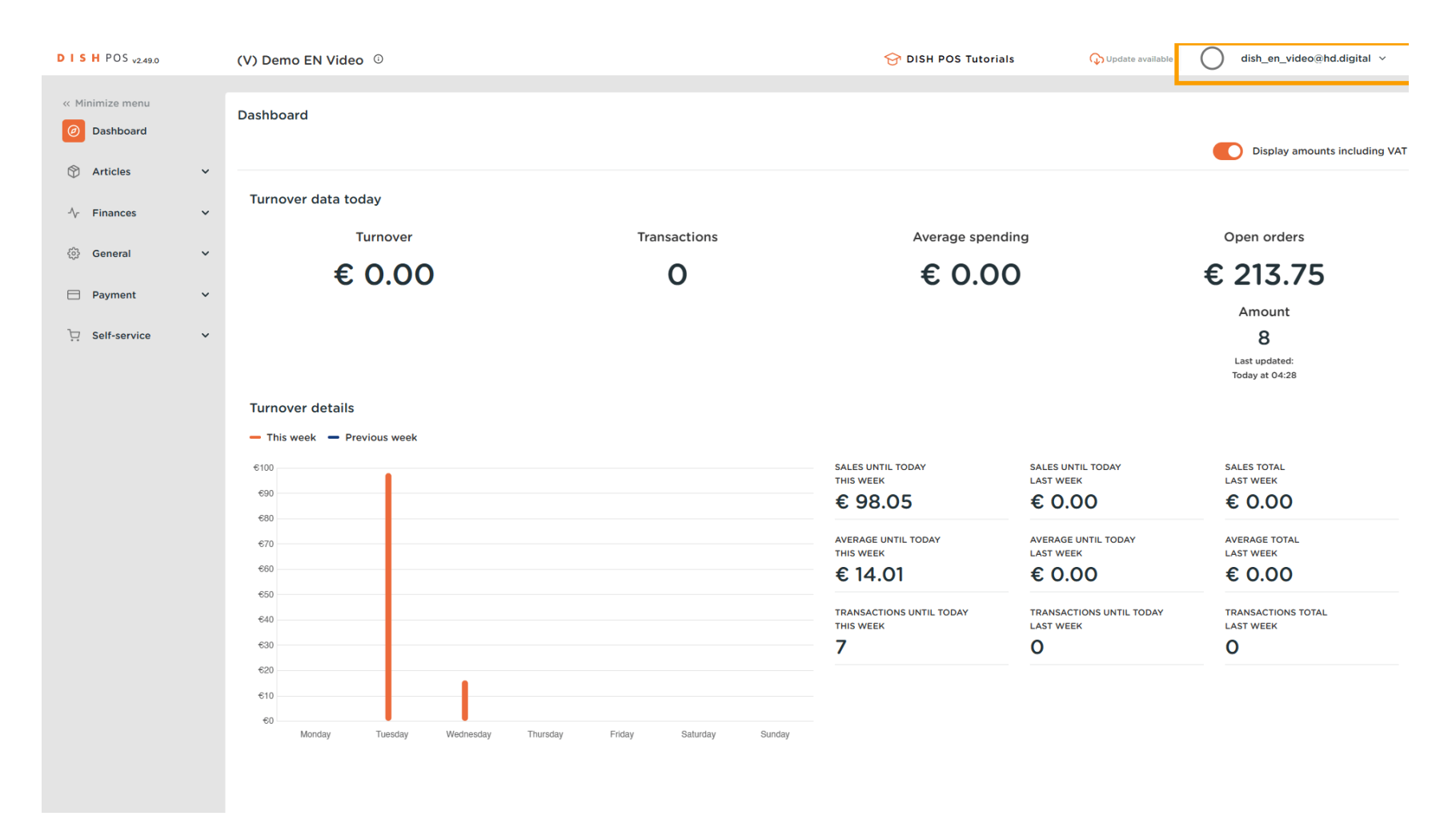

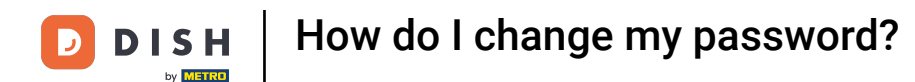

### • To then open your profile settings by clicking on Profile.

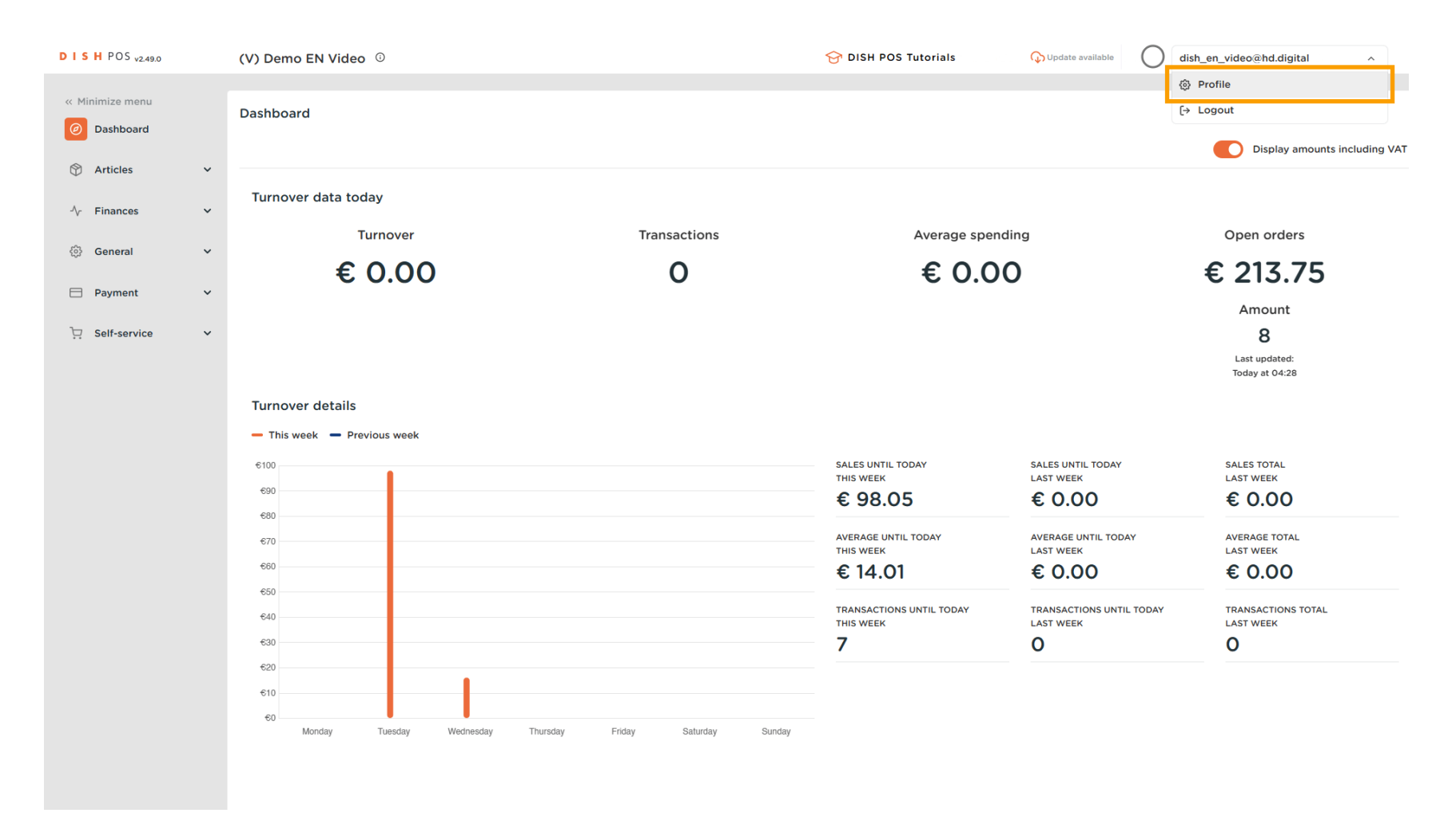

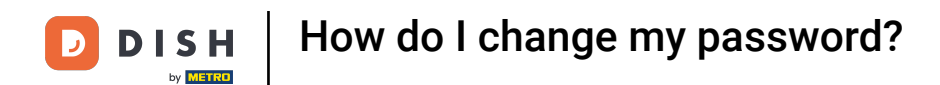

# If you like to change your username, use the respective text field and change it.

| DISHPOS <sub>v2.49.0</sub>  |        | (V) Demo EN Video 0                        |                           |                                           | 😚 DISH POS Tutorials | G Update available                       | dish_en_video@hd.digital ~                     |
|-----------------------------|--------|--------------------------------------------|---------------------------|-------------------------------------------|----------------------|------------------------------------------|------------------------------------------------|
| « Minimize menu O Dashboard |        | Dashboard                                  |                           |                                           |                      |                                          | Display amounts including VAT                  |
| Articles                    | ~      | Turnover data today                        |                           |                                           |                      |                                          | _                                              |
| -∿ Finances                 | ř      | Turnover                                   | Transac                   | tions                                     |                      |                                          | Open orders                                    |
| Payment                     | *<br>* | € 0.00                                     | Settings                  |                                           | 0.00                 |                                          | € 213.75                                       |
| 및 Self-service              | ~      |                                            | Name *                    | dish_en_video@hd.digital                  |                      |                                          | Amount<br>8<br>Last updated:<br>Today at 04:28 |
|                             |        | Turnover details                           | Password                  |                                           | _                    |                                          |                                                |
|                             |        | This week — Previous week     e100     e90 | Current password          | New password should have a minimum of 8 - | characters.          | SALES UNTIL TODAY<br>LAST WEEK<br>€ 0.00 | SALES TOTAL<br>LAST WEEK<br>€ 0.00             |
|                             |        | 680<br>670<br>660                          | New password confirmation |                                           |                      | AVERAGE UNTIL TODAY<br>LAST WEEK         | AVERAGE TOTAL<br>LAST WEEK<br>€ 0.00           |
|                             |        | €50<br>€40<br>€30                          |                           | THIS WE                                   | TODAY                | TRANSACTIONS UNTIL TODAY<br>LAST WEEK    | TRANSACTIONS TOTAL<br>LAST WEEK<br>O           |
|                             |        | 620<br>610<br>60                           | Thursday Sidday           | abuntay Sunday                            |                      |                                          |                                                |
|                             |        | wonday tuesday Wednesday                   | munoday Priday S          | amruay Sunday                             |                      |                                          |                                                |

**DISH** How do I change my password?

• To change your password, you must enter your current password. To do so, use the corresponding text field and enter it.

| DISH POS v2.49.0 | (V) Demo EN Video 🛈         |                                                      | O Update available               | dish_en_video@hd.digital v      |
|------------------|-----------------------------|------------------------------------------------------|----------------------------------|---------------------------------|
| « Minimize menu  |                             |                                                      |                                  |                                 |
| Dashboard        | Dashboard                   |                                                      |                                  |                                 |
|                  |                             |                                                      |                                  | Display amounts including VAT   |
| 🕅 Articles 🗸 🗸   | The second state to show    |                                                      |                                  |                                 |
| -√- Finances ✓   | Turnover data today         |                                                      |                                  |                                 |
| ෯ General 🗸      | Turnover                    | Transactions                                         | CLOSE (X)                        | Open orders                     |
| ~                | € 0.00                      |                                                      | 0.00                             | € 213.75                        |
| Payment ~        |                             | Settings                                             | _                                | Amount                          |
| ऐ Self-service ✓ |                             | Name * dish_en_video@hd.digital                      |                                  | 8                               |
|                  |                             |                                                      |                                  | Last updated:<br>Today at 04:28 |
|                  | Turnover details            | Password                                             |                                  |                                 |
|                  | - This week - Previous week |                                                      |                                  |                                 |
|                  | €100                        | Current password                                     | SALES UNTIL TODAY                | SALES TOTAL                     |
|                  | 690                         | New password * New password should have a minimum or | S Characters. LAST WEEK          |                                 |
|                  | €80                         | New password confirmation *                          |                                  | 0.00                            |
|                  | 670                         |                                                      | AVERAGE UNTIL TODAY<br>LAST WEEK | AVERAGE TOTAL<br>LAST WEEK      |
|                  | €60<br>€50                  |                                                      | € 0.00<br>Save                   | € 0.00                          |
|                  | €40                         | THIS W                                               | TODAY TRANSACTIONS UNTIL TODAY   | TRANSACTIONS TOTAL              |
|                  | 630                         | 7                                                    | 0                                | 0                               |
|                  | 620                         |                                                      |                                  |                                 |
|                  | €10<br>€0                   |                                                      |                                  |                                 |
|                  | Monday Tuesday Wednesday    | Thursday Friday Saturday Sunday                      |                                  |                                 |
|                  |                             |                                                      |                                  |                                 |
|                  |                             |                                                      |                                  |                                 |

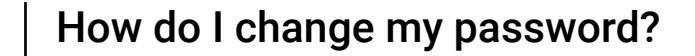

DISH

by METRO

Once you entered your current password. Type in a new password into the corresponding text field. Note: Pay attention to the password safety bar below to see, if your password is secure enough.

| DISH POS v2.49.0                              |   | (V) Demo EN Video 0         |                    | 😚 DISH POS T                                        | utorials                      | Update available       | dish_en_video@hd.digital v                     |
|-----------------------------------------------|---|-----------------------------|--------------------|-----------------------------------------------------|-------------------------------|------------------------|------------------------------------------------|
| « Minimize menu <ul> <li>Dashboard</li> </ul> |   | Dashboard                   |                    |                                                     |                               |                        | Display amounts including VAT                  |
| Articles                                      | ~ | Turning data ta dari        |                    |                                                     |                               |                        |                                                |
| -\/ <sub>℃</sub> Finances                     | ~ | Turnover data today         |                    |                                                     |                               |                        |                                                |
| ම් General                                    | ~ | Turnover                    |                    | CLOSE 🛞 rage s                                      | spending                      |                        | Open orders                                    |
| Payment                                       | ~ | € 0.00                      | Settings           | 0                                                   | .00                           |                        | € 213.75                                       |
| ∑ Self-service                                | ~ |                             | Name *             | dish_en_video@hd.digital                            |                               |                        | Amount<br>8<br>Last updated:<br>Today at 04:28 |
|                                               |   | Turnover details            |                    |                                                     |                               |                        |                                                |
|                                               |   | - This week - Previous week | Current password * | ••••••                                              |                               |                        |                                                |
|                                               |   | €100<br>€90<br>€80          | New password *     | New password should have a minimum of 8 characters. | SALES UN<br>LAST WEE<br>€ 0.0 | ITIL TODAY<br>EK<br>OO | sales total<br>Last week<br>€ 0.00             |
|                                               |   | 670                         |                    | Passwords are not equal.                            | AVERAGE                       | UNTIL TODAY            | AVERAGE TOTAL                                  |
|                                               |   | €60                         |                    |                                                     | € 0.0                         | 00                     | € 0.00                                         |
|                                               |   | €50<br>€40                  |                    | Save                                                | TRANSAC                       | TIONS UNTIL TODAY      | TRANSACTIONS TOTAL                             |
|                                               |   | €30                         |                    | 7                                                   | 0                             |                        | 0                                              |
|                                               |   | 620                         |                    |                                                     |                               |                        |                                                |
|                                               |   | 60                          |                    |                                                     |                               |                        |                                                |
|                                               |   | Monday Tuesday Wednesday    | Thursday Friday S  | Sunday                                              |                               |                        |                                                |

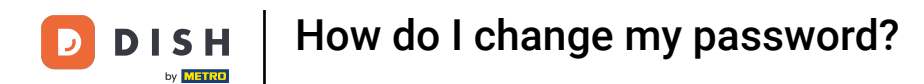

### • Then confirm your chosen password by entering it again into the respective text field.

| DISH POS v2.49.0 | (V) Demo EN Video 0         |                             | 😚 DISH POS T                                        | utorials QUpdate available       | dish_en_video@hd.digital ~    |
|------------------|-----------------------------|-----------------------------|-----------------------------------------------------|----------------------------------|-------------------------------|
| « Minimize menu  | Dashboard                   |                             |                                                     |                                  | Display amounts including VAT |
| Articles         | Turnover data today         |                             |                                                     |                                  |                               |
| General V        | Turnover                    | Transac                     |                                                     | spending                         | Open orders                   |
| 🗖 Payment 🗸 🗸    | € 0.00                      | Settings                    | . 0.                                                | .00                              | € 213.75<br>Amount            |
| . Self-service V |                             | Name *                      | dish_en_video@hd.digital                            |                                  | 8<br>Last updated:            |
|                  | Turnover details            | Password                    |                                                     |                                  | Today at 04:28                |
|                  | - This week - Previous week | Current password *          |                                                     |                                  |                               |
|                  | 630                         | New password *              | New password should have a minimum of 8 characters. | LAST WEEK<br>€ 0.00              | LAST WEEK<br>€ 0.00           |
|                  | €80<br>€70                  | New password confirmation * |                                                     | AVERAGE UNTIL TODAY<br>LAST WEEK | AVERAGE TOTAL<br>LAST WEEK    |
|                  | 660<br>650                  |                             | Save                                                | € 0.00                           | € 0.00                        |
|                  | €40<br>€30                  |                             | THIS WEEK                                           | LAST WEEK                        | LAST WEEK                     |
|                  | €20<br>€10                  |                             |                                                     |                                  |                               |
|                  | €0 Monday Tuesday Wednesday | Thursday Friday S           | aturday Sunday                                      |                                  |                               |

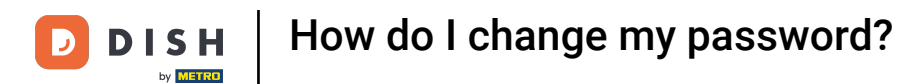

# • To now apply the changes of your password, click on Save.

| DISHPOS <sub>v2.49.0</sub> | (V) Demo EN Video 0                       |                                                                                                    | ତ ଜ                                               | OISH POS Tutorials           | Update available                         | dish_en_video@hd.digital v                     |
|----------------------------|-------------------------------------------|----------------------------------------------------------------------------------------------------|---------------------------------------------------|------------------------------|------------------------------------------|------------------------------------------------|
| « Minimize menu            | Dashboard                                 |                                                                                                    |                                                   |                              |                                          | Display amounts including VAT                  |
|                            | Turnover data today                       |                                                                                                    |                                                   |                              |                                          |                                                |
| ⊕ General ✓                | Turnover<br>€ 0.00                        | Transaci                                                                                                    | CLOSE                                             | Average spendir<br>⊗<br>0.00 | )<br>Ig                                  | Open orders<br>€ 213.75                        |
| ☐ Payment                  |                                           | Settings<br>Name "                                                                                                    | dish_en_video@hd.digital                          |                              |                                          | Amount<br>8<br>Last updated:<br>Today at 04:28 |
|                            | Turnover details                          | Password                                                                                                    |                                                   | -                            |                                          |                                                |
|                            | This week — Previous week                 | Current password *<br>New password *                                                                                                    | New password should have a minimum of 8 character | s.                           | SALES UNTIL TODAY<br>LAST WEEK<br>€ 0.00 | SALES TOTAL<br>LAST WEEK<br>€ 0.00             |
|                            | 600<br>670<br>680                         | New password confirmation *                                                                                                    |                                                   |                              | AVERAGE UNTIL TODAY<br>LAST WEEK         | average total<br>Last week<br>€ 0.00           |
|                            | 630<br>630                                |                                                                                                    | THIS WEEK                                         | TODAY                        | TRANSACTIONS UNTIL TODAY<br>LAST WEEK    | TRANSACTIONS TOTAL<br>LAST WEEK<br>O           |
|                            | 620<br>610<br>60 Monday Tuesday Wednesday | Thursday Friday Si                                                                                                    | aturday Sunday                                    |                              |                                          |                                                |
|                            |                                           | interior and a second second sec |                                                   |                              |                                          |                                                |

 $\mathbf{D}$ 

i

### That's it. You completed the tutorial and now know how to change your password.

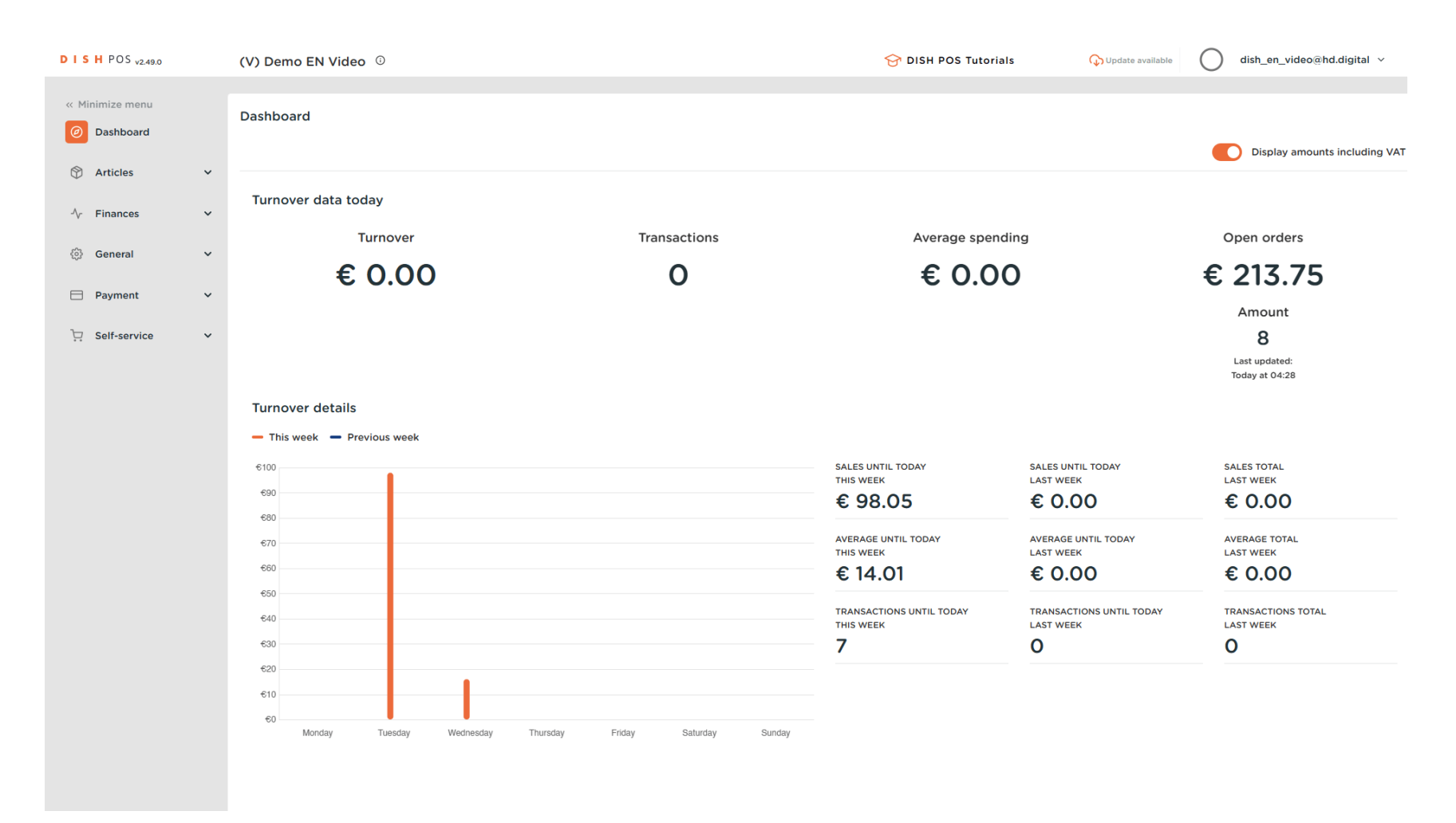

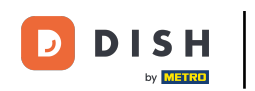

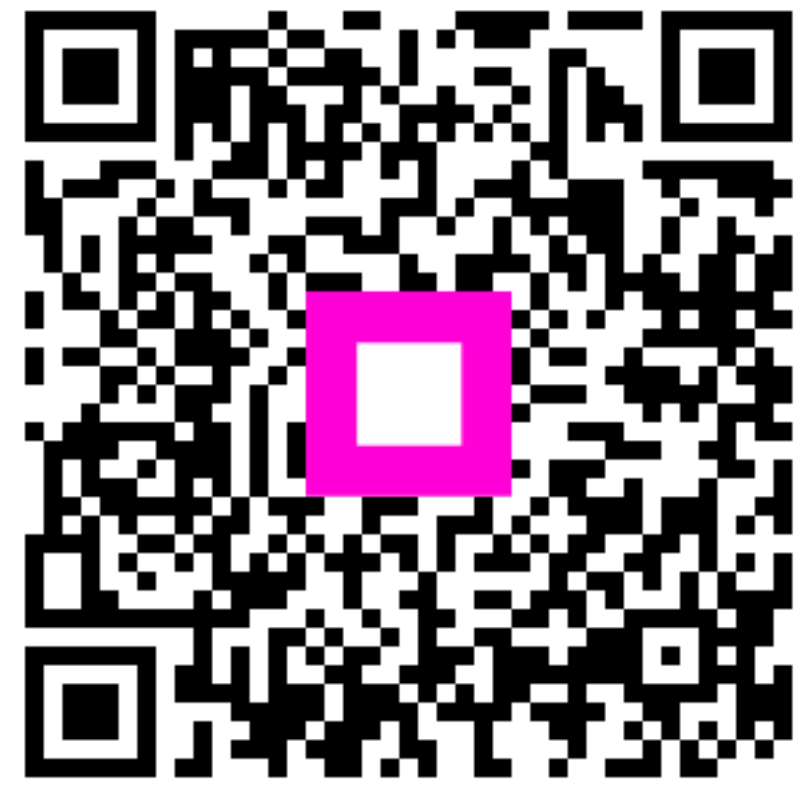

Scan to go to the interactive player